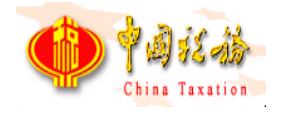

# 国家税务总局厦门市电子税务局 增值税专用发票(增值税税控系统)最高开 票限额审批-操作手册

国家税务总局厦门市税务局

2021-03

# 增值税专用发票(增值税税控系统)最高开 票限额审批

## 1.1 主要简介

本文档主要为国家税务总局厦门市电子税务局-【增值税专用发票(增值税 税控系统)最高开票限额审批】功能的相关说明。

### 1.2 访问地址

https://etax.xiamen.chinatax.gov.cn/

## 1.3 基本操作说明

#### 1.3.1 功能描述

按照法律法规的规定,申请使用增值税专用发票的纳税人,需要向主管税务 机关申请增值税专用发票(增值税税控系统)最高开票限额审批。

#### 1.3.2 操作步骤

#### 1.3.2.1 纳税人端申请环节

1、进入网站后,输入用户名,密码,登录到厦门市电子税务局。

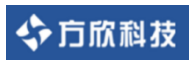

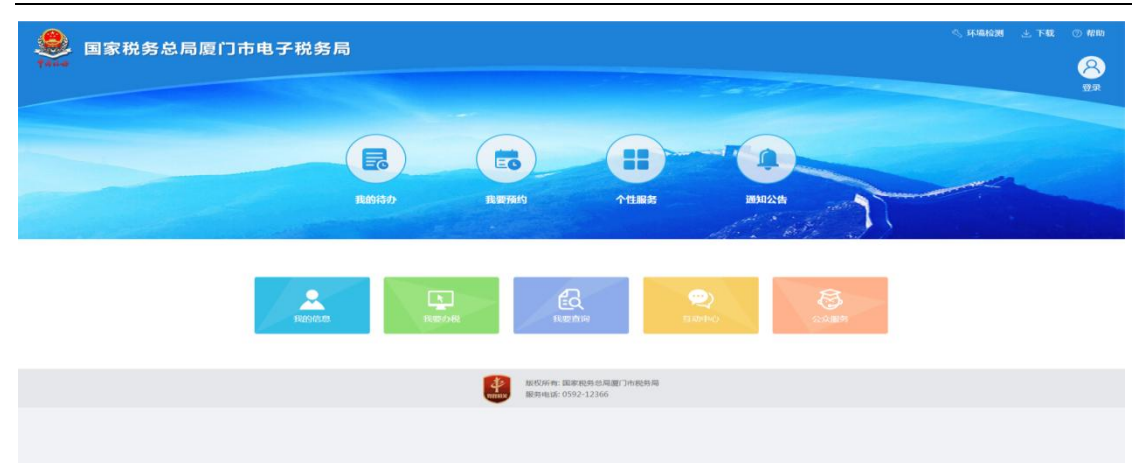

2、选择【我要办税】→【税务行政许可】,界面左侧导航栏选择【增值税 专用发票最高开票限额审批】。

| 國家税务总局厦广     日家税务总局厦广     日     日    | ]市电子和                                                              | 说务局                                                            |                                                                        |                                                  |                                        | 南統入需要搜索的内                                | 宿 搜索           | XXI.          | 退出     |
|----------------------------------------------------------------------------------------------------|--------------------------------------------------------------------|----------------------------------------------------------------|------------------------------------------------------------------------|--------------------------------------------------|----------------------------------------|------------------------------------------|----------------|---------------|--------|
| ☆ 常用功能 设置                                                                                                    | 我的信息                                                               | 我要办税                                                           | 我要查询                                                                   | 互动中心 公:                                          | 众服务                                    |                                          | _              |               |        |
| <ul> <li></li></ul>                                                                                                    | 综合信息报告                                                             | マロクロ                                                           | 日 税费申报》                                                                | 2歲納 税收减                                          | ) <b>●</b><br>免 证明开                    | 日本 1000000000000000000000000000000000000 | 核定管理           | 一般退(紙)税       |        |
| <ul> <li>清税注销税(费)申报及缴纳套餐</li> </ul>                                                                                                    |                                                                    | 10                                                             |                                                                        |                                                  |                                        | 1                                        | 2.             | >             |        |
| <ul> <li>主附税联合申报缴纳业务</li> <li>财务报表报送</li> </ul>                                                                                                    | 出口退税管理                                                             | 增值税抵扣<br>管理                                                    | 凭证 税务代保管<br>收取                                                         | 营资金 预约定价的<br>签申计                                 | 胡谈 纳税信用<br>制                           | 用積益检查                                    | 涉税专业服务机<br>构管理 | 法律追责与救济<br>事项 |        |
| <ul><li>※ 特色业务</li><li>・ 社保业务</li></ul>                                                                                                    | 其他服务事项                                                             |                                                                |                                                                        |                                                  |                                        |                                          |                |               |        |
| <b>联新政治可</b> ◆ 主页                                                                                                    |                                                                    |                                                                |                                                                        |                                                  |                                        |                                          |                |               |        |
| <ul> <li>事项进度管理</li> <li>へはCP#1493年1044</li> </ul>                                                                                                    | 事坝进度官埋                                                             | .11.844                                                        |                                                                        |                                                  | Incore Justice                         | 02.01                                    | 2.20           |               |        |
| zizzumizgarence      systems     ynetho:     zizzumizgarence     ynetho:     a     ynetho:     a     zizzumizgarence     system     zizzumizgarence     system     system     system     system     zizzumizgarence     system     zizzumizgarence     system     zizzumizgarence     system     system     sys | [                                                                  | 1297)<br>1                                                     | g.                                                                     | ≠<br>                                            | 请日期短LE: 2021-                          | -03-01 - 2021-0:                         | 3-28           |               |        |
| * 对纳税人延期申报的核准 温馨提示                                                                                                    |                                                                    |                                                                |                                                                        |                                                  |                                        |                                          |                |               | _      |
| <ul> <li>2 対抗能人変更纳税定額的<br/>核定</li> <li>5 対抗行</li> <li>1 増値税号用发販農進开環</li> <li>1 増値税号用发販農進开環</li> <li>1 通貨行</li> <li>1 通貨利</li> <li>1 通貨利</li> </ul>                                                                                                    | 変管理可以进行查看、<br>数開操作的办理状态者<br>多数操作的办理状态者<br>動除操作的办理状态者<br>動除操作的办理状态者 | 修改、删除、撤销<br>訂: "资料已提交,<br>訂: "资料已保存,<br>訂: "资料已保存,<br>即进度,也可查考 | 納和跟踪事项申请记<br>待受理"<br>未提交" "受理不<br>未提交" "预审不<br>补提交" "预审不<br>i协理状态为: "受 | 录,便于纳税人跟进制<br>通过,待补齐补正"<br>通过,待受理"<br>里不通过,待补齐补正 | 洛机关的受理进度<br>"预审不通过,待受理<br>""预审不通过,待受理" | ₽°<br>受理" "不予受理" 的具体                     | 、原因。           |               | ☆<br>^ |
| <ul> <li>划采取实际利用额预缴以<br/>外的其他企业所得税预缴<br/>方式的核定</li> </ul>                                                                                                    | 戲詞、修改和直看申讀                                                         | 三个按钮是根据等                                                       | 聊状态动态展示的,                                                              | 撤销之后的申请记录                                        | 可以进行修改操作                               |                                          |                |               |        |

3、进入增值税专用发票最高开票限额申请单,并依照表单要求录入数据。(标黄的为必填项内容)

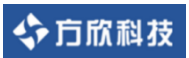

国家税务总局厦门市电子税务局操作手册

| 增值税专用发票最高开票限                                | 额审批 | t                                        |        |                          |                                                       | 附送资料                    | ● 保存 重置 类交 |
|---------------------------------------------|-----|------------------------------------------|--------|--------------------------|-------------------------------------------------------|-------------------------|------------|
| <b>报表列表</b><br>增值就专用发票都高开票网额中请<br>税务行政许可申请表 | •   | *表示必填<br>  <b>购费人位应</b>                  |        |                          | JE<br>JE                                              |                         |            |
|                                             |     | 148<br>                                  |        | 身份还许效型<br>累民身份证<br>累民身份证 |                                                       | 202405                  |            |
|                                             |     | 发票信息<br>发票件关                             | 发票种类名称 | 0.001                    |                                                       | 申请最後开票限额                | 操作         |
|                                             |     | (1)(1)(1)(1)(1)(1)(1)(1)(1)(1)(1)(1)(1)( |        |                          | <ul> <li>○ 初次</li> <li>○ 支更</li> <li>★ 通日期</li> </ul> | · 講送時 ~ √<br>2021-08-28 | ittis Bilt |
|                                             | <   | 辅导购管理日期起                                 |        |                          | 辅导期管理日期止                                              |                         |            |

4、点击【提交】按钮,可进行申请或下载凭证(下载申请表单)。

| 增值税专用发票最高开票                                 | 眼额审排 | ť                                                                                                    |                                          |                                                                                                    |                                                                             |                               | 制运资料 保存 重要 建交 |  |  |  |
|---------------------------------------------|------|----------------------------------------------------------------------------------------------------|------------------------------------------|----------------------------------------------------------------------------------------------------|-----------------------------------------------------------------------------|-------------------------------|---------------|--|--|--|
| <b>投表列表</b><br>增速院专用发票最高开票院委由请<br>税务行政许可申请表 |      | 増値般を用发展最高开展現動中病 第二の<br>* 第三公司                                                                                                    |                                          |                                                                                                    |                                                                             |                               |               |  |  |  |
|                                             |      | 88<br>                                                                                                    | 即公式中共制<br>第兵員会社<br>第兵員会社                 |                                                                                                    |                                                                             | ▲公正中等所                        |               |  |  |  |
|                                             | ¢    | 支援外点         支援外点の           支援外点の         支援外点の           1100世報や市区度(中空三時点を開始)         全國発気等変変度(中空<br>発電会等変変度)           必要定意         日           必要定意         日           (中空)         日 | 選示<br>参 为了<br>展現<br>接近<br>数率<br>下数<br>印」 | ×<br>地位使用量位的の粉化验,系称不再<br>p2が成于原素。但可以由他 "中華"<br>重要出行中美的发动化。原用量有<br>操行之中形成的他 下板的之" 新相<br>供之下形成的也能。但于重有了<br>中面 下和功之 | <ul> <li>中高快型</li> <li>- 初次 中 支型</li> <li>中南日期</li> <li>林岛利智信日期止</li> </ul> | +-道泉町市副内創<br>ビ売<br>2022-03-28 | v             |  |  |  |

5、点击申请后,查看提交的回执说明。

涉税事项受理系统回执单

| 尊敬的 ( <b>1)</b>                                                                                               |
|----------------------------------------------------------------------------------------------------|
| sxbl2021032801781。<br>2. 您可在"事项进度管理"查询受理结果,若审核通过可在"涉税文书查签"签收涉税文书!<br>3. 如无其他涉税事项需要办理,请及时退出系统,以免帐号权限被他人冒用。退出登录 |
| 电子税务局<br>2021年03月28日<br>关闭                                                                                    |

# 1.3.2.2 纳税人端查看环节

1、登录电子税务局,点击【我要查询】→【办税进度及结果信息查询(新)】,
 【事项进度管理】可进行查看申请、进度跟踪、查签等操作。

# ◆ 方 欣 科 技

#### 国家税务总局厦门市电子税务局操作手册

| <b>▶</b> ■哥                                                    | ▶■事项进度管理                                                                                                    |                                   |            |                  |            |       |           |               |        |
|----------------------------------------------------------------|----------------------------------------------------------------------------------------------------|-----------------------------------|------------|------------------|------------|-------|-----------|---------------|--------|
| 办理状态:                                                          | 全部                                                                                                    | > 业务域: 全部                         | ~ I        | 响日期起止: 2021-03-2 | 28 - 2021- | 03-28 |           |               |        |
| 事项名称:                                                          | 全部                                                                                                    |                                   | ▶ 査询       |                  |            |       |           |               |        |
| 序号                                                             | 业务域                                                                                                    | 事项名称                              | 申请日期       | 办理状态             | の理环节       | 总环节数  | 办结期限      | 操作            |        |
| 1                                                              | 税务行政许可                                                                                                    | 增值税专用发票(增值税税控系                    | 2021-03-28 | 资料已提交 , 待受理      | 受理         | 4     | 提交申请后3日办结 | 进度跟踪 腳夠 删除 查签 |        |
| 温馨提示                                                           | ▲ 1 / 33第 1 页 何或 并1页 10第/34 ·                                                                                                    |                                   |            |                  |            |       |           |               |        |
| <ul> <li>● 明进行</li> </ul>                                      | 2官埋可以进行亘有、<br>警護操作的办理状态有                                                                                                    | 修改、蜀黍、蜀羽和国际争纵甲谓10<br>:"资料已提交,待受理" | 来,使于纳税入减进; | 的好机大的支埋进度        |            |       |           |               | $\sim$ |
| <ul> <li>可进行</li> <li>可进行</li> <li>进度限</li> <li>说明:</li> </ul> | 可进行像这操作的力理状态有:"资料已保存,未建交""受理不通过,得外许补正""领ω不通过,得受理"<br>可进行最新操作的力理状态有:"资料已保存,未建交""领监不通过,得受理"<br>"最优观察线时间看着事态问题记述,也可曾看动意能之为;"受职不通过,得外许补正""领ω不通过,得受理""不子受理"的具体原因。<br>"说明:置候,像衣和蠢看申请三个按钮是根据事项状态动态展示的,置候之后的申请记录可以进行修改操作 |                                   |            |                  |            |       |           |               |        |

### 2、纳税人点击【进度跟踪】可查看进度情况。

| 事项进度      | 跟踪                  |                                                                                                    | ×    |
|-----------|---------------------|----------------------------------------------------------------------------------------------------|------|
|           | 您申请的事项正在办理中,请耐心等待   | 0                                                                                                    |      |
| $\oslash$ | 2021-03-28 21:18:22 | 资料已提文,请等待税务人员受理!                                                                                                    | 查看申请 |
| $\oslash$ | 2021-03-28 21:17:46 | 资料已保存,请您及时提交!                                                                                                    |      |
|           |                     |                                                                                                    |      |
|           | 办理流程                |                                                                                                    |      |
|           | ٢                   | $\longrightarrow (\overrightarrow{\mathbb{R}}) \longrightarrow (\overrightarrow{\mathbb{R}}) \longrightarrow (\overrightarrow{\mathbb{O}})$ |      |
|           | 开始                  | 提交 受理 完成                                                                                                    |      |
|           |                     |                                                                                                    |      |